# ENLACE - Académico

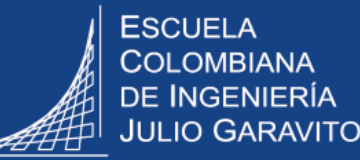

# Dar respuesta a solicitudes de servicio de los estudiantes

Los decanos de los programas de pregrado y directores de los programas de posgrado podrán dar respuesta a las siguientes solicitudes de servicio a través del sistema:

## Pregrado

#### Solicitudes Académicas

- Cancelación de asignaturas
- Créditos adicionales
- Homologación
- Intención doble programa
- Movilidad académica (saliente)
- Práctica profesional
- Saberpro pregrado
- Solicitudes de Admisión
  - Cambio de programa
  - Oficialización doble programa

### Posgrado

- Solicitudes Académicas
  - Cambio énfasis
  - Cambio modalidad
  - Cancelación de asignaturas
  - Cancelación de semestre
  - Homologación
  - Modificación cursos inscritos
  - Movilidad académica (saliente)
  - Validación

Ingresar al sistema digitando usuario y contraseña del correo institucional sin el dominio (@escuelaing.edu.co)

Dirigirse a la parte superior derecha, hacer clic en 🕖 , seleccionar la opción Inicio clásico y seguir la ruta:

Menú Principal > Registros e Inscripciones > Solicitud Servicios Académicos > Gestión de Solicitudes

|   | El sistema presenta diferentes criterios de búsqueda. Para consultar las solicitudes que han realizado los estudiantes, hacer clic en el ícono Q en cada uno de los siguientes campos: |
|---|----------------------------------------------------------------------------------------------------|
| 3 | • Estado Solicitud: elegir la opción SOLIC o solicitado, para visualizar las solicitudes sin tramitar.                                                                                 |
|   | <ul> <li>ID Estudiante: Hace referencia a la identificación del estudiante en<br/>Enlace – Académico, seleccionar el ID si lo conoce.</li> </ul>                                       |
|   | <ul> <li>Categoría: seleccionar la opción Académicas ó Admisiones según sea el caso.</li> </ul>                                                                                        |
|   | • Tipo Servicio: elegir la opción que corresponda.                                                                                                    |
|   | Se pueden diligenciar los criterios de búsqueda de los que se conoce la información.                                                                                                   |
|   | Luego, hacer clic en el botón Buscar                                                                                                    |

| Gesuon solicitudes                                                                         |            |
|--------------------------------------------------------------------------------------------|------------|
| Peticiones de Servicios                                                                    |            |
| Estado Solicitud: SOLIC Q Solicitud Atributo de Servicio: Q No encontré cita               |            |
| № Contrato:<br>Fecha Petición Inicial:<br>Fecha Petición Final:<br>No. Solicitud Servicio: |            |
| ID Estudiante Categoría: ACADEM Académicas Tipo Servicio: CANCAS Cancelación de A          | signaturas |

|                     | El sistema a   | arrojará los resultados se        | gún los crite  | erios de búsq     | ueda elegidos.          |                |
|---------------------|----------------|-----------------------------------|----------------|-------------------|-------------------------|----------------|
| 4                   | Hacer clic e   | en el <b>No. Solicitud</b> que se | desea revis    | sar               |                         |                |
| Gestión Solicitudes |                |                                   |                |                   |                         |                |
| Peticiones de Ser   | vicios         |                                   |                |                   |                         |                |
| Estado Solicitud:   | SOLIC Q Solici | Atributo de S                     | Servicio:      | Q No enco         | ontré cita              | Buscar         |
| Nº Contrato:        |                | C Fecha Petición Inicial:         | Fecha          | a Petición Final: | No. Solicitud Servicio: | C              |
| ID Estudiante:      | ٩              | Pedro Antonio Pérez Antolinez     | Catego         | oria:             | Tipo Servicio:          | ٩              |
|                     |                |                                   |                |                   | Personalizar            | Buscar   🗇   🔣 |
| No. Solicitud       | ID Estudiante  | Nombre Estudiante                 | Fecha Petición | Categoría         | Servicio                | Estado         |
| 1 2019000000000     | 1000050320     | Pedro Antonio Pérez Antolinez     | 08/07/2019     | Académicas        | Práctica Profesional    | Solicitud      |

El sistema presenta los detalles de la solicitud.

Según el tipo de solicitud de servicio, el decano o director realizará las verificaciones correspondientes, ya sean académicas, disciplinarias o las que considere necesarias para responder la solicitud acorde a los lineamientos que apliquen para cada caso.

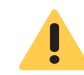

En el caso de las asignaturas canceladas consultar la guía Gestionar la cancelación de asignaturas

| Detalle de la so                        | olicitud             | ł                          |                              |                              |                 |                 |            |         |                     |                   |            |
|-----------------------------------------|----------------------|----------------------------|------------------------------|------------------------------|-----------------|-----------------|------------|---------|---------------------|-------------------|------------|
| No. Solicitud Serv                      | /icio:               | 2019000                    | 000000123                    |                              |                 |                 | ID Estudia | inte:   | 1000003466          | PEDRO PERE        | Z ANTOLINE |
| Categoría:                              |                      | ACADE                      | M Académ                     | icas                         |                 |                 | Servicio:  |         | PRACPR Prá          | ctica Profesional |            |
| Estado Actual:                          |                      | SOLIC                      | Solicitud                    | I                            |                 |                 | Fecha Pet  | ición:  | 23/07/2019          |                   |            |
| Ciclo:                                  |                      | 2010                       | 2020-Pr                      | imer Período                 |                 |                 | Nuevo Est  | tado:   | Q                   |                   |            |
| Información Ac                          | cadém                | ica                        |                              |                              |                 |                 |            |         |                     |                   |            |
| Institución:                            |                      | ECIJG                      | ESC. COL                     | OMBIANA DE I                 | NGENIERIA       | Campus:         | BOGJG      | Bogot   | tá                  |                   |            |
| Grado Académi                           | ico:                 | PREG                       | Pregrado                     |                              |                 | Programa:       | ICIV       | Ingen   | iería Civil         |                   |            |
| Información Fi                          | nancie               | era                        |                              |                              |                 |                 |            |         |                     |                   |            |
| Unidad Negocio                          | D: E                 | CIJG Nº Íte                | em:                          |                              | I° Factura:     |                 |            | N°      | Ítem Saldo A Fa     | vor:              |            |
| Estimado Estudian<br>durante el semestr | nte, por<br>re que i | favor dilig<br>realizará s | enciar el pe<br>u práctica p | riodo académio<br>rofesional | co en el que re | ealizó el curso | de mercado | laboral | e indicar si va a c | ursar asignatura: | 5          |
| Comentario: Cu                          | irso de<br>o voy a   | mercado I<br>cursar nin    | laboral 2019<br>guna asigna  | )-2<br>itura                 |                 |                 |            |         |                     |                   |            |

Algunas solicitudes de servicio tienen archivos adjuntos que se deben revisar. En este caso, dirigirse a la parte inferior de la ventana y hacer clic en el botón **Ver** 

| Auditoría                                            |                | _         |            |          |        |
|------------------------------------------------------|----------------|-----------|------------|----------|--------|
| Archivos Anexos                                      | Descripción    | Añadir    | Ver        | Eliminar |        |
| 1 FM_2010.txt Solicitud de Cancelación de Asignatura |                | Añadir    | Ver        | Eliminar | + -    |
| Responsable Académico: 1000000598                    | Responsable Fi | nanciero: | 1000000    | 657      |        |
| Aprobador:                                           |                |           |            |          |        |
| Fecha Estado: 30/08/2019 Actualizado                 | Por:           | Fecha A   | ctualizaci | ón: 30/0 | 8/2019 |
| Guardar Volver a Buscar                              |                |           |            |          |        |

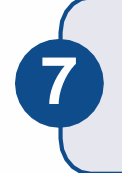

Una vez realizadas las verificaciones, dar respuesta a la solicitud, dirigiéndose a la parte superior derecha de la ventana en el campo **Nuevo Estado**, hacer clic en el ícono () y elegir el estado respectivo.

| Detalle Solicitud       |          |                     |                 |            |                    |
|-------------------------|----------|---------------------|-----------------|------------|--------------------|
| Detalle de la solicitue | d        |                     |                 |            |                    |
| No. Solicitud Servicio: | 20190000 | 00000077            | ID Estudiante:  | 1000050320 | Pedro Antonio      |
| Categoría:              | ACADEM   | Académicas          | Servicio:       | PRACPR Pra | ictica Profesional |
| Estado Actual:          | SOLIC    | Solicitud           | Fecha Petición: | 08/07/2019 |                    |
| Ciclo:                  | 2010     | 2020-Primer Período | Nuevo Estado:   | APROB Q    | Aprobado           |
| Información Acadén      | nica     |                     |                 |            |                    |

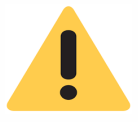

Al elegir el estado tener en cuenta el flujo que debe seguir cada solicitud. Por ejemplo, las solicitudes que se deben enviar al área de Registro tendrán un estado denominado **Registro.** 

#### Estos son algunos de lo estados disponibles.

| Estado Solicitud | Descripción             |
|------------------|-------------------------|
| ANULA            | Anulado                 |
| APROB            | Aprobado                |
| DECAN            | Asignado a Decanatura   |
| DEVUE            | Devuelto para completar |
| RECHA            | Rechazado               |
| REGIS            | Asignado a Registro     |
| SOLIC            | Solicitado              |

En el campo **Respuesta** registrar observaciones que se consideren importantes compartir con el estudiante, como solicitar información adicional que el estudiante deba enviar o indicarle que realice otra solicitud de servicio.

Pág. 4 de 5

| 9  | Si el decano o director está respondiendo directamente la solicitud de servicio, no es necesario diligenciar el campo <b>Aprobador</b> que se encuentra en la parte inferior de la ventana.                                       |
|----|----------------------------------------------------------------------------------------------------|
|    |                                                                                                    |
| 10 | Hacer clic en el botón <b>Guardar</b> y una vez se muestre el mensaje de confirmación, hacer clic en <b>Aceptar</b>                                                                                                    |
|    | Dependiendo la configuración de la solicitud, el sistema enviará una notificación al correo del estudiante, informándole que su solicitud ha cambiado de estado y que puede ingresar a Enlace – Académico a revisar la respuesta. |

| Respuesta:                                |                                    |
|-------------------------------------------|------------------------------------|
| Responsable Académico: 1000000598         | Responsable Financiero: 1000000764 |
| Aprobador:                                |                                    |
| Fecha Estado: 08/07/2019 Actualizado Por: | Fecha Actualización: 08/07/2019    |
| Guardar Volver a Buscar                   |                                    |

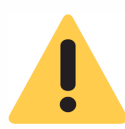

En el caso de la cancelación de asignatura, una vez sea aprobada, se retira automáticamente la asignatura.

En el caso de créditos adicionales, una vez aprobados, se aumenta automáticamente el número de créditos máximos que puede inscribir el estudiante.

| Dar respuesta a solicitudes de servicio     | Pág. 5 de 5                               | Agosto 2020 |
|---------------------------------------------|-------------------------------------------|-------------|
| Soporte a través del Centro de Servicios Te | ecnológicos:                              |             |
| 💭 Aplicación móvil: Aranda Helper           | Correo: serviciosti@escuelaing.edu.c      | 0           |
| 😢 Teléfono: 668 3600 extensión 611          | 🖉 Chat en sitio web: serviciosti.escuelai | ng.edu.co   |
| Web: serviciosti.escuelaing.edu.co          |                                           |             |